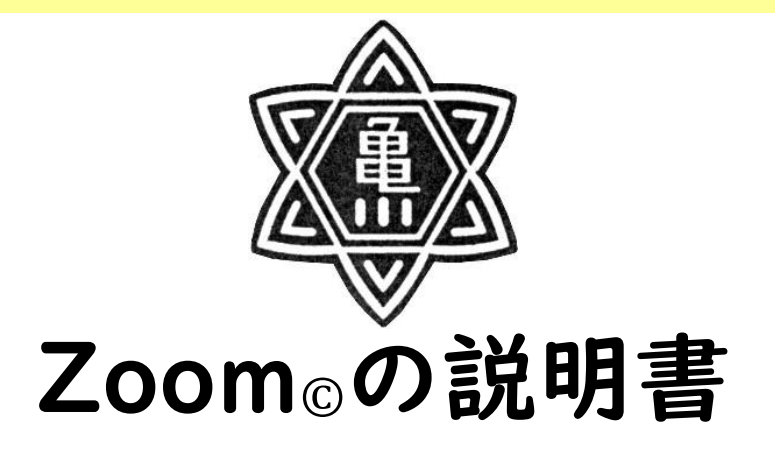

# ※カラー版は、ホームページにあります。

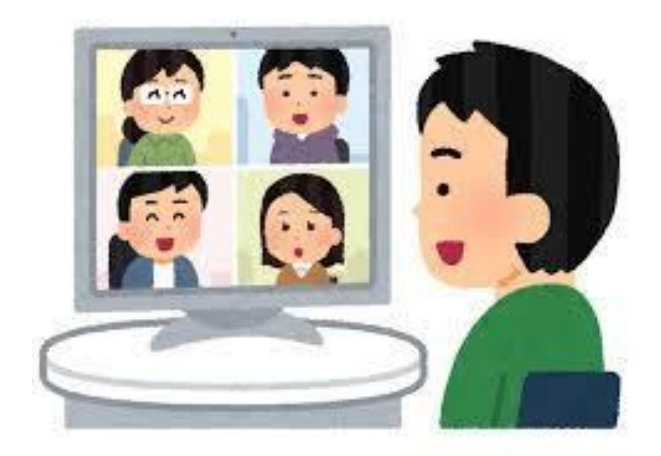

海南市立亀川小学校

#### I. 事前に準備すること

事前にダウンロードしておいていただくとスムーズに参加することができます。 ご協力よろしくお願いします。

【iPhone/iPad の場合】

① 「App Store」から「zoom」を検索してください。

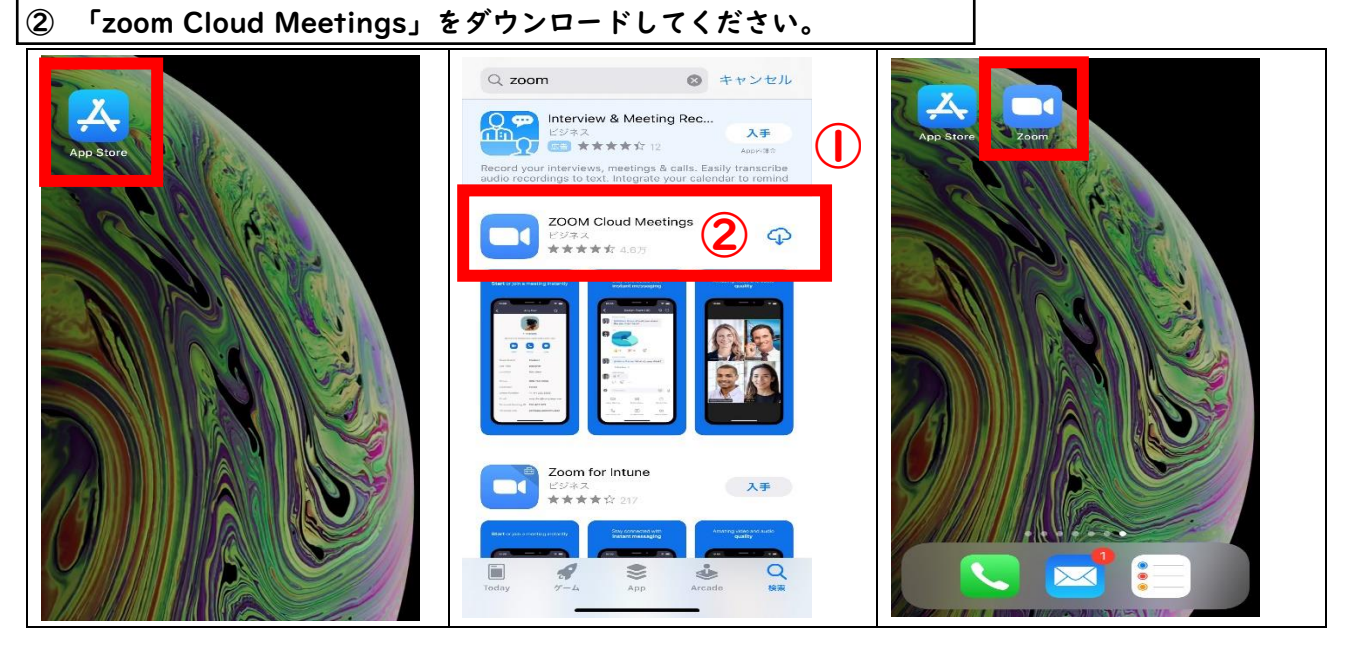

# 【android/タブレットの場合】

- ① 「Google Play」から「zoom」を検索してください。
- 「zoom Cloud Meetings」をインストールしてください。

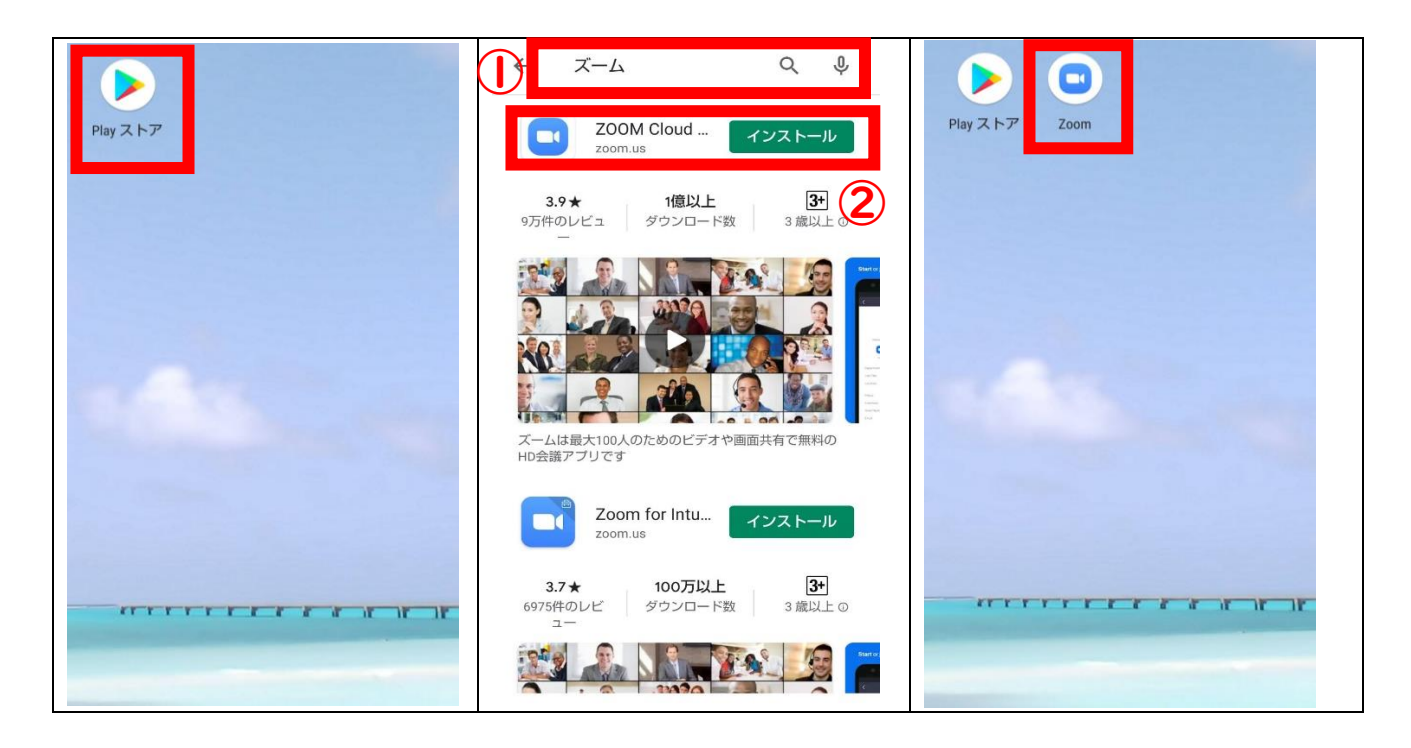

### 【パソコンの場合】

- インターネットを開いて、「zoom」で検索してください。
   「zoom ミーティング-zoom」をクリックしてください。
- **③ 開いたページの一番下までいってください。**
- ④ 「ミーティングクライアント」をクリックしてください。
- ⑤ 「ミーティング用 zoom クライアント」の [ダウンロード] をクリックしてください。 ※この後は、端末の種類によって操作が異なります。画面に表示される指示に従ってダウンロードを進めて ください。

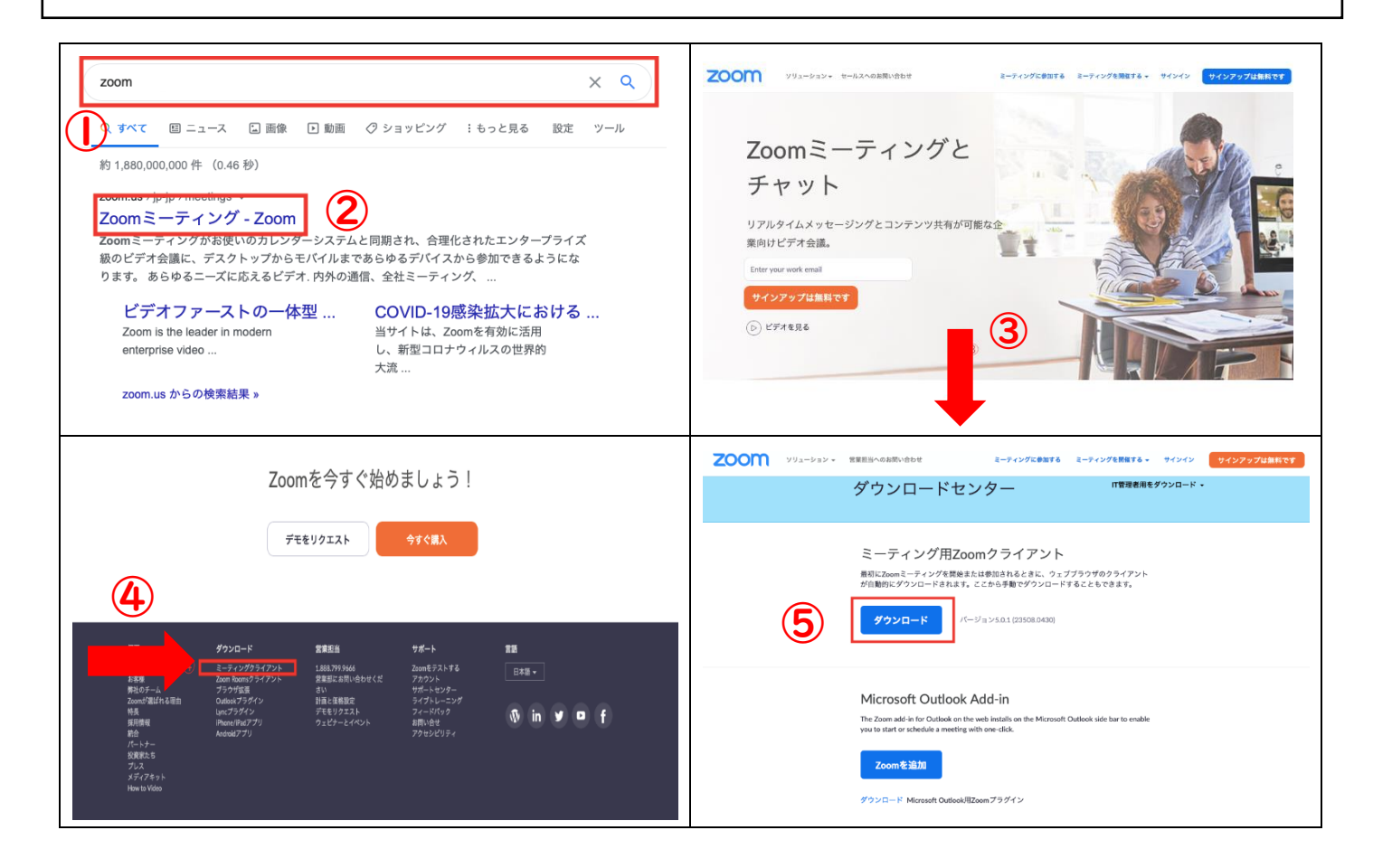

2. 参加するときの流れ

【iPhone/iPad/android/タブレットの場合】

| 「zoom」のアプリを起動する。                       |
|----------------------------------------|
| 「ミーティングに参加」をタップする。                     |
| 学校からお知らせした「ミーティング ID」を入力する。            |
| 自分の名前をフルネーム(ひらがなでもかまいません)で入力する。        |
| 「自分のビデオをオフにする」の横のボタンをタップしてください。        |
| 「参加」をタップしてください。                        |
| 学校からお知らせした「パスワード」を入力して、「続行」をタップしてください。 |
| 許可が出るまで待ってください。(教師が確認し、許可を出します。)       |
| 「インターネットを使用した通話」をタップしてください。            |
| 「マイク」「ビデオ」のマークにななめの線があるか確認してください。      |
| 接続完了です!                                |
| ※接続した後でも、「オーディオ(音声)」や「ビデオ」のオン・オフができます。 |
| ※参加を終了する時は、画面右下の「退出」をタップしてください。        |
|                                        |

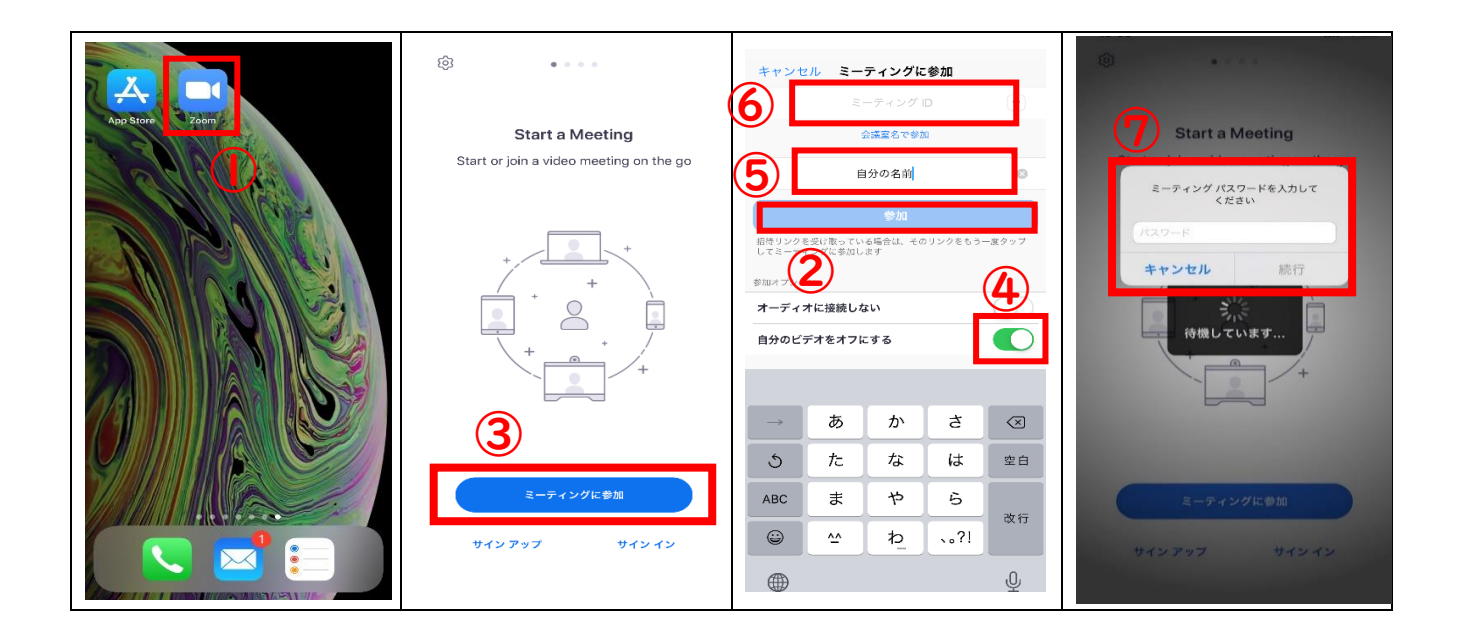

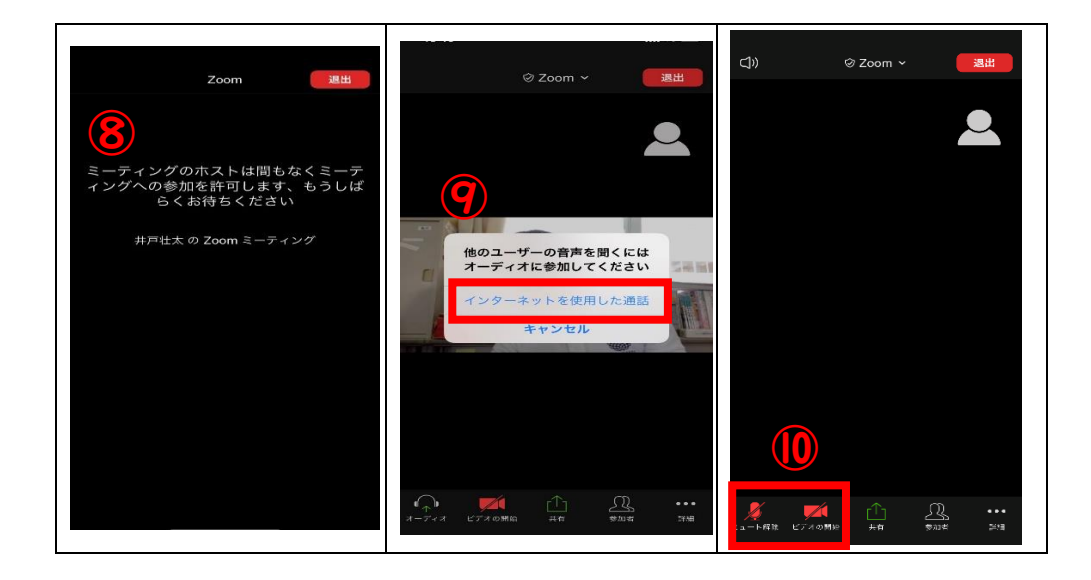

## 【パソコンの場合】

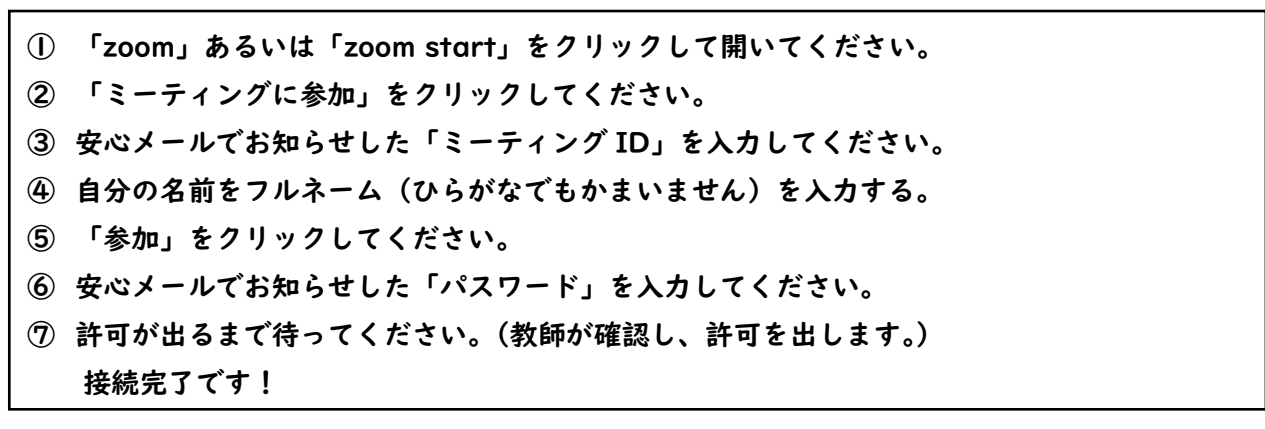

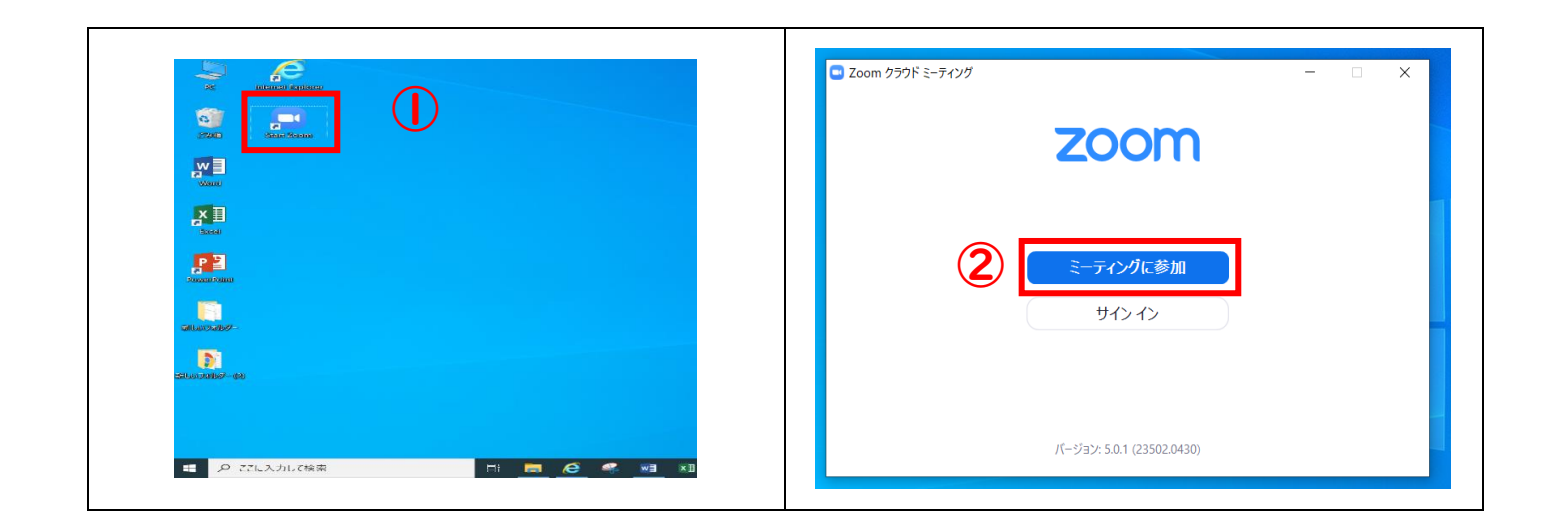

| <ul> <li>Zoom ×</li> <li>こーティングに参加</li> <li>ミーティングIDまたは個人リンク名を入力 ×</li> <li>名前を入力</li> <li>名前を入力</li> <li>第来のミーティングのためにこの名前を記憶する</li> <li>オーディオに接続しない</li> <li>自分のビデオをオフにする</li> <li>キャンセル</li> </ul> | <ul> <li>ミーティングパスワードを入力して<br/>ください</li> <li>ミーティングパスワードを入力して<br/>ください</li> <li>ミーティングパスワード</li> </ul> |
|----------------------------------------------------------------------------------------------------|----------------------------------------------------------------------------------------------------|
| ■ Zone と=???<br>そーティングのホストは間もなくミーティングへの参加を許可します、もうしばらくお待ちください。<br>電川太郎の Zoom ミーティング<br>2020/05/08                                                                                                    |                                                                                                    |

## 【注意事項】

※1:事前にダウンロードできていない場合も参加する方法があります!

| 1  | インターネットを開いて、「zoom」で検索してください。     |
|----|----------------------------------|
| 2  | 「zoom ミーティング-zoom」クリックしてください。    |
| 3  | 「ミーティングに参加する」をクリックしてください。        |
| 4  | 学校からお知らせした「ミーティング ID」を入力してください。  |
| 5  | 「実行」をクリックしてください。                 |
| 6  | zoom に参加するための準備が行われます。           |
| 7  | 自分の名前をフルネーム(ひらがなでもかまいません)を入力する。  |
| 8  | 学校からお知らせした「パスワード」を入力してください。      |
| 9  | 「ミーティングに参加」をクリックしてください。          |
| 10 | 「コンピュータでオーディオに参加」を押してください。       |
|    | 許可が出るまで待ってください。(教師が確認し、許可を出します。) |
|    | 接続完了です!                          |
|    |                                  |

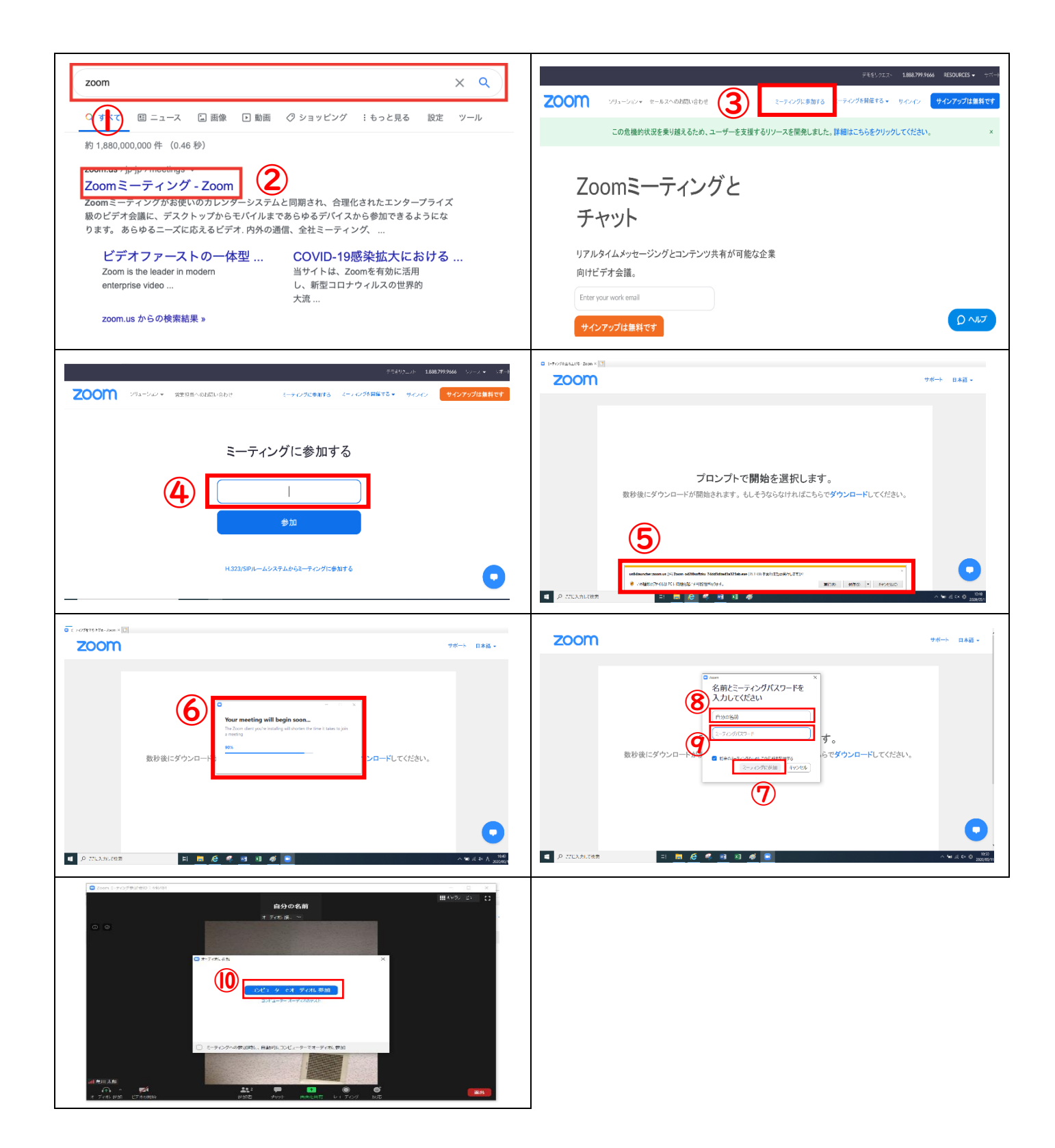

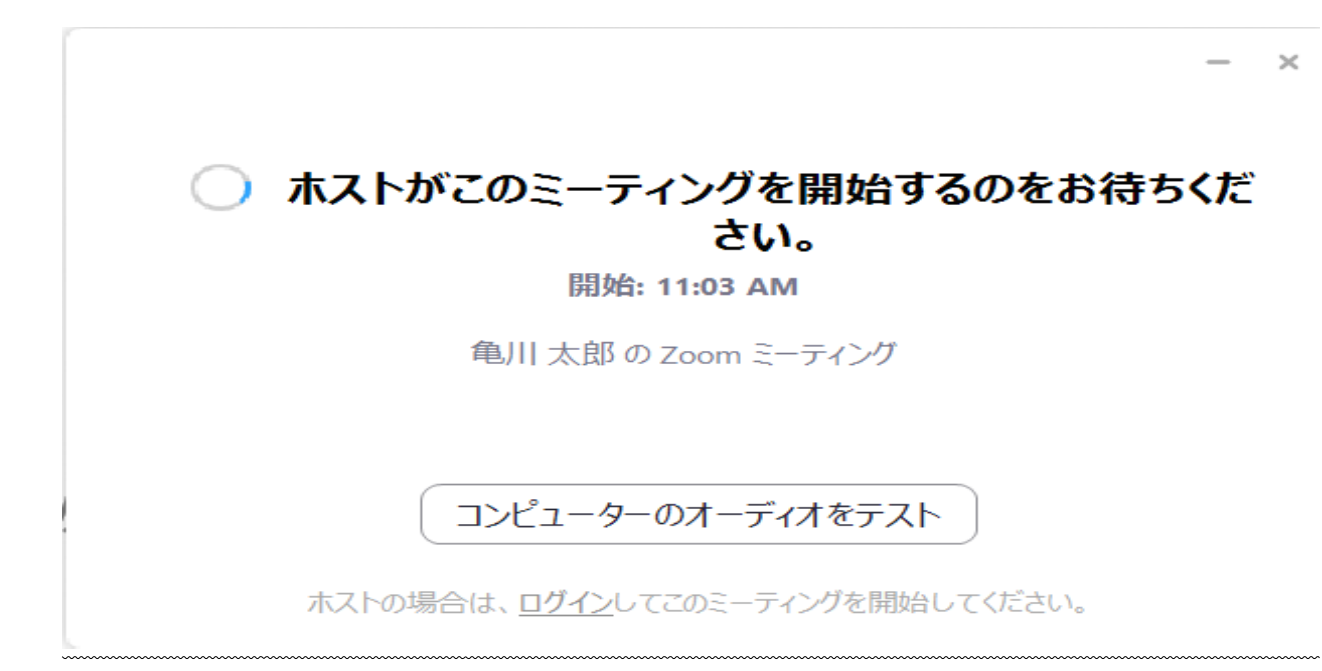

➡そのままの画面で待っておいてください。教師が準備でき次第、参加の「許可」を出します。

#### 3. 参加中と退出の操作

#### 【参加中の画面】

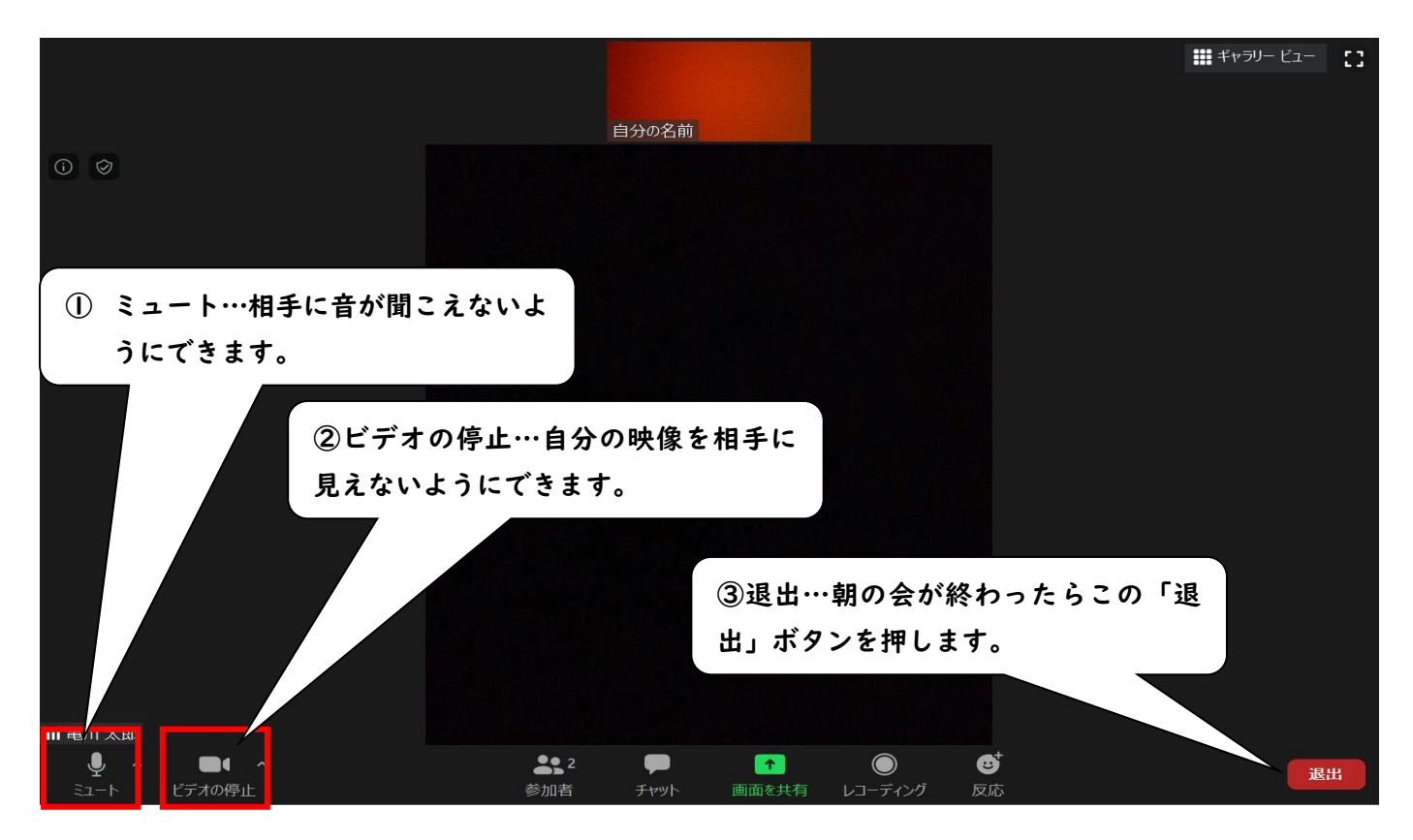

| ① ミュート              |                                                                                                    | ② ビデオ                 |                                               |
|---------------------|----------------------------------------------------------------------------------------------------|-----------------------|-----------------------------------------------|
| <b>ب</b><br>عار الح | くうちょう こうしょう くうしょう くうしん こうしん こうしん こうしん こうしん こうしん こうしん しゅうしん しゅう しゅうしん しゅうしん しゅうしん しゅう しゅうしん しゅうしん しゅうしん しゅう しゅう しゅう しゅう しゅう しゅう しゅう しゅう しゅう しゅう | <b>して へ</b><br>ビデオの停止 | レクトレン くうしん くうしん くうしん くうしん くうしん くうしん くうしん くうしん |
| 相手に声が聞こえる           | 相手に声が聞こえない                                                                                                    | 相手に映像が見える             | 相手に映像が見えない                                    |

※クリック(タップ)すると ON・OF を切り替えることができます。